#### **OPERAZIONI PRELIMINARI PER L'ESTRAZIONE DATI DEI PAZIENTI**

Di seguito vengono indicate le procedure necessarie per il corretto popolamento dei campi da estrarre per i pazienti diabetici e per i pazienti in Terapia Anticoagulante Orale

#### Inserimento dei pazienti nel registro diabetico

Per estrarre i pazienti diabetici è necessario inserire i pazienti nel registro "Diabetico in gestione integrata". Procedere da Millewin come descritto di seguito.

- Dalla cartella clinica del paziente fare clic su Medico → Registri
- Dall'elenco dei registri selezionare la voce Diabetico in gestione integrata

| Selezione da lista                                |   |         |
|---------------------------------------------------|---|---------|
| Registro                                          |   |         |
|                                                   |   |         |
|                                                   |   |         |
|                                                   |   |         |
| Anagrafiche non presenti nell'archivio ASL (0)    | ^ |         |
| Anagrafiche variate dall'archivio ASL (0)         |   |         |
| Angioplastica coronarico o Bypass (0)             |   | Appulla |
| BPCO (0)                                          |   |         |
| Diabete mellito (3)                               |   |         |
| Diabete tipo 1 (0)                                |   |         |
| Diabete tipo 2 (0)                                |   |         |
| Diabetico in gestione integrata (2)               | _ | OK      |
| Ipertensione (0)                                  |   |         |
| K (0)                                             |   |         |
| K mammella (0)                                    | E |         |
| K prostata (0)                                    | _ |         |
| Nuove anagrafiche inserite dall'archivio ASL (0)  |   |         |
| Pazienti critici (alto rischio farmaci/esami) (0) |   |         |
| Pazienti fragili (0)                              |   |         |
| Protesi anca (0)                                  | _ |         |
| Protesi ginocchio (0)                             |   |         |
| Protesi valvole cardiache (0)                     |   |         |
| Report da inviare ad ASL (12)                     |   |         |
| Rischio cardiovascolare elevato (0)               |   |         |

- Fare clic su Ok
- Dalla finestra ottenuta cliccare sul pulsante Aggiungi..., come evidenziato nell'immagine che segue:

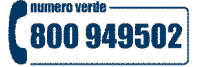

## **Willewin** ULSS 10 Veneto Orientale – PATTI AZIENDALI

| Selezionati 0/2                                                                                                    | PDT associato                                  | Aggiu | Ingi STARACE    | Chiudi        |
|----------------------------------------------------------------------------------------------------|------------------------------------------------|-------|-----------------|---------------|
| Conia in altro Peoistro                                                                                                    | Modifica                                       | Aggiu | ngi un paziente | Stampa        |
| Copia in allo Registro                                                                                                    |                                                |       |                 | Salva su File |
|                                                                                                    |                                                |       |                 |               |
| eleziona: <u>Tutti Nessuno Deceduti, revocati, r</u><br>Elenco pazienti iscritti al registro: Diabetico in ge                                                 | ion <u>SSN</u><br>estione integrata (Dr. Alfa) |       |                 |               |
| eleziona: <u>Tutti Nessuno Deceduti, revocati, r</u><br>Elenco pazienti iscritti al registro: Diabetico in ge<br>Paziente Nascita                             | ion <u>SSN</u><br>estione integrata (Dr. Alfa) | Prot. | N° Note         |               |
| eleziona: <u>Tutti Nessuno Deceduti, revocati, r</u><br>Elenco pazienti iscritti al registro: Diabetico in ge<br>Paziente Nascita<br>ASSIRELLI Maria 10/10/45 | <u>ion SSN</u><br>estione integrata (Dr. Alfa) | Prot. | N° Note         |               |

 Cliccare sul pulsante registro

per ricercare ed inserire altri pazienti nel

## Compilazione scheda Arruolamento progetto diabete

L'inserimento del paziente nel progetto si effettua con la registrazione della scheda *Arruolamento progetto diabete* che deve essere posta in stato *Arruolato*. Per la registrazione della scheda procedere come descritto di seguito.

Posizionarsi nel folder Accertamenti dalla cartella del paziente

Compila

Ricercare nella tabella accertamenti: Arruolamento progetto diabete

Aggiungi un paziente

| lostra accertamenti -<br>) Singoli |         |                                                                                                    |                  |           | Annulla  |
|------------------------------------|---------|----------------------------------------------------------------------------------------------------|------------------|-----------|----------|
| ) Gruppi                           | Cerca   | ARRUOLAMENTO                                                                                                    | tutte le branche |           | •        |
| tipo Descrizione                   |         | and the second second second second second second second second second second second second second second second |                  | prezzo    |          |
| TST ARRUOLAM                       | ENTO PR | OGETTO DIABETE                                                                                                   |                  | In Office |          |
| TST ARRUOLAM                       | ENTO PR | OGETTO BPCO                                                                                                    |                  | In Office |          |
| TST ARRUOLAM                       | ENTO PR | OGETTO SCOMPENSO CARD                                                                                            | IACO             | In Office | Compila  |
|                                    |         |                                                                                                    |                  |           | Modifica |

- Fare clic sul pulsante
- Selezionare la voce Arruolato e nel campo Referto/Note inserire il codice di presa in carico. Mentre la Data esecuzione sarà la data di presa in carico

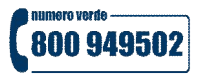

## **Willewin** ULSS 10 Veneto Orientale – PATTI AZIENDALI

| ARRUOLAMENTO PROGETTO DIABETE     A arruolato     G affetto da patologie la cui gravità rende inutile                                                                                                   | o non proponibi            |            |
|----------------------------------------------------------------------------------------------------|----------------------------|------------|
| <ul> <li>D arretto da grave disabilità psichica e/o cognitivi</li> <li>R rifiuta di sottoporsi allo studio</li> <li>I irreperibile al contatto attivo</li> <li>N pop più in carico al Modico</li> </ul> | /a                         |            |
| <ul> <li>O altro</li> </ul>                                                                                                    |                            |            |
|                                                                                                    |                            | <u>_</u>   |
|                                                                                                    | , Richiesto il Data e      | esecuzione |
|                                                                                                    | nto In Office 09.0         | Allegati   |
| Referto/Note                                                                                                    | Pianificazione prossime so | cadenze    |
|                                                                                                    |                            |            |

## Inserimento dei pazienti nel registro TAO

Per estrarre i pazienti in Terapia Anticoagulante Orale è necessario inserire i pazienti nel registro TAO. Procedere da Millewin come descritto di seguito.

- Dalla cartella clinica del paziente fare clic su Medico  $\rightarrow$  Registri
- Dall'elenco dei registri selezionare la voce TAO (Terapia Anticoagulante Orale)

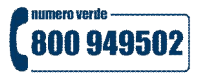

# **X Millevvin** ULSS 10 Veneto Orientale – PATTI AZIENDALI

| legistro                                          |   |         |
|---------------------------------------------------|---|---------|
|                                                   |   |         |
| Diabete tipo 1 (0)                                |   |         |
| Diabete tipo 2 (0)                                |   |         |
| Diabetico in gestione integrata (3)               |   | Annulla |
| Ipertensione (0)                                  |   | Annulia |
| K (0)                                             |   |         |
| K mammella (0)                                    |   |         |
| K prostata (0)                                    |   |         |
| Nuove anagrafiche inserite dall'archivio ASL (0)  |   | OK      |
| Pazienti critici (alto rischio farmaci/esami) (0) |   |         |
| Pazienti fragili (0)                              |   |         |
| Protesi anca (0)                                  |   |         |
| Protesi ginocchio (0)                             |   |         |
| Protesi valvole cardiache (0)                     |   |         |
| Report da inviare ad ASL (12)                     |   |         |
| Rischio cardiovascolare elevato (0)               | E |         |
| Scompenso cardiaco (0)                            |   |         |
| Sindrome dismetabolica (0)                        |   |         |
| Vaccinazione influenza (1)                        |   |         |
| progetto MITT (0)                                 |   |         |
| progetto SIR (0)                                  |   |         |
| Registro Personale N° 1 (3)                       |   |         |
| Registro Personale N° 2 (0)                       |   |         |
| Registro Personale N° 3 (0)                       |   |         |
| Registro Personale N° 4 (0)                       |   |         |
| TAO (Terapia Anticoagulante Orale) (0)            |   |         |

- Fare clic su Ok
- Dalla finestra ottenuta cliccare sul pulsante Aggiungi...

Aggiungi un paziente

Cliccare sul pulsante registro TAO

per ricercare ed inserire altri pazienti nel

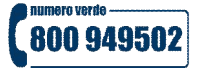

# **Willewin** ULSS 10 Veneto Orientale – PATTI AZIENDALI

## **ESTRAZIONE DATI**

Per estrarre i dati dei pazienti diabetici da inviare all'ULSS 10:

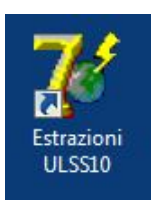

- Avviare il programma di estrazione il cui collegamento è presente sul desktop
- Effettuare il login nella finestra che si ottiene, inserendo lo stesso nome utente e la stessa password richiesti per l'accesso al programma Millewin

|                | Utente                   |
|----------------|--------------------------|
|                | utente_demo              |
| M              | Password                 |
| ww.millewin.it |                          |
|                | <u>OK</u> <u>Annulla</u> |

 Nella finestra che viene mostrata inserire il periodo di riferimento desiderato e successivamente fare clic sul pulsante *Diabete* per generare il file da inviare all'ULSS

|                 | Nome             | Alfa      | Dal | 10/08/11 | •        | Chiudi       |
|-----------------|------------------|-----------|-----|----------|----------|--------------|
|                 | Codice Regionale | 223314    | Al  | 09/08/12 | <b>•</b> | Diabete      |
| M               | Codice fiscale   | MILLE_WIN |     |          |          | Diabete      |
|                 | ASL              | 110       |     |          |          | TA0          |
| www.millewin.it |                  |           |     |          |          | Vaccinazioni |

 Salvare il file File Diabete ULSS10.xml generato in una cartella temporanea del disco fisso oppure sul desktop

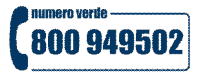

#### **ULSS 10 Veneto Orientale – PATTI AZIENDALI** X 🥻 Report 📃 Desktop 🕨 ✓ ← Cerca Desktop 2 Nuova cartella ----Organizza 🔻 ? \* ×. 😭 Preferiti Raccolte Gruppo home Cartella di sistema Cartella di sistema Е E Desktop \rm Download E fscro Computer 📃 Risorse recenti Cartella di sistema Cartella di sistema 🔚 Raccolte Rete Documenti Cartella di sistema 🔚 Immagini J Musica Video 🝓 Gruppo home Nome file: File Diabete ULSS10.xml • Salva come: File XML • Salva Annulla Nascondi cartelle

**Millewin** 

 Cliccando su Salva vengono, inoltre, mostrate le informazioni estratte per ciascun paziente diabetico inserito nel registro "Diabetico in gestione integrata"

| Estrazioni ULSS10                  |                                                                           |                                                                                 |                                                                                                    |                                   |                |              |  |
|------------------------------------|---------------------------------------------------------------------------|---------------------------------------------------------------------------------|----------------------------------------------------------------------------------------------------|-----------------------------------|----------------|--------------|--|
|                                    | Nome                                                                      | Alfa                                                                            | Dal                                                                                                 | 10/08/11                          | •              | Chiudi       |  |
|                                    | Codice Regionale                                                          | 223314                                                                          | AI                                                                                                  | 09/08/12                          | -              | Diabete      |  |
|                                    | Codice fiscale                                                            | MILLE_WIN                                                                       |                                                                                                    |                                   |                |              |  |
|                                    | ASL                                                                       | 110                                                                             |                                                                                                    |                                   |                | TA0          |  |
| ww.millewin.it                     |                                                                           |                                                                                 |                                                                                                    |                                   |                | Vaccinazioni |  |
| Estrazione del :0<br>Medico CF:MIL | 9/08/2012 12:27.4<br>.LE_WIN - Codic                                      | 12<br>e regionale: 223314                                                       |                                                                                                    |                                   |                |              |  |
| Estrazione del :0<br>Medico CF:MIL | 9/08/2012 12:27.4<br>LE_WIN - Codic<br>BANCO STEFA1                       | 12<br>e regionale: 223314<br>NO                                                 | BNCS                                                                                                | FN36D15E58                        | 9М             | 15/04/1936   |  |
| Estrazione del :0<br>Medico CF:MIL | 9/08/2012 12:27.4<br>LE_WIN - Codic<br>BANCO STEFAI<br>sa in carico:09/0  | 12<br>e regionale: 223314<br>NO<br>8/2012                                       | BNCS                                                                                                | FN36D15E58<br>Cod                 | 9M<br>lice:112 | 15/04/1936   |  |
| Estrazione del :0<br>Medico CF:MIL | 9/08/2012 12:27.4<br>LE_WIN - Codic<br>BANCO STEFAI<br>sa in carico:09/03 | 12<br>e regionale: 223314<br>NO<br>8/2012<br>Ce                                 | BNCS<br>ontrollo Clinico                                                                            | FN36D15E58<br>Cod                 | 9M<br>lice:112 | 15/04/1936   |  |
| Estrazione del :0<br>Medico CF:MIL | 9/08/2012 12:27.4<br>LE_WIN - Codic<br>BANCO STEFAI<br>sa in carico:09/03 | 12<br>e regionale: 223314<br>NO<br>8/2012<br>Cc<br>09/08/20                     | BNCS<br>entrollo Clinico<br>12                                                                      | FN36D15E58<br>Cod                 | 9M<br>lice:112 | 15/04/1936   |  |
| Estrazione del :0<br>Medico CF:MIL | 9/08/2012 12:27.4<br>LE_WIN - Codic<br>BANCO STEFAI<br>sa in carico:09/03 | 12<br>e regionale: 223314<br>NO 8/2012 Co<br>09/08/20<br>pres                   | BNCS<br>ontrollo Clinico<br>12<br>ssione Arterios                                                   | FN36D15E58<br>Cod                 | 9M<br>lice:112 | 15/04/1936   |  |
| Estrazione del :0<br>Medico CF:MIL | 9/08/2012 12:27.4<br>LE_WIN - Codic<br>BANCO STEFA!<br>sa in carico:09/08 | 12<br>e regionale: 223314<br>NO 8/2012 Co<br>09/08/20<br>pres<br>09/08/20       | BNCS<br>entrollo Clinico<br>12<br>sisione Arterios<br>12 min: 85 , max                              | FN36D15E58<br>Cod<br>a<br>x: 130  | 9M<br>lice:112 | 15/04/1936   |  |
| Medico CF:MIL                      | 9/08/2012 12:27.4<br>LE_WIN - Codic<br>BANCO STEFAI<br>sa in carico:09/03 | 12<br>e regionale: 223314<br>NO<br>8/2012<br>Cc<br>09/08/20<br>pres<br>09/08/20 | BNCS<br>entrollo Clinico<br>12<br>ssione Arterios<br>12 min: 85, mar<br>esame Piedi<br>12 Datalaria | FN36D15E589<br>Cod<br>a<br>x: 130 | 9M<br>lice:112 | 15/04/1936   |  |

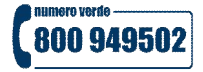

Per ciascun paziente diabetico vengono estratti i seguenti dati:

- ✓ Emoglobina glicata
- ✓ Pressione arteriosa
- ✓ EO Esame obiettivo
- ✓ EO Piede diabetico
- ✓ Fondo oculare
- ✓ Microalbuminuria
- ✓ Colesterolo totale
- ✓ HDL
- ✓ LDL
- ✓ Trigliceridi
- ✓ Vaccinazione antiinfluenzale
- ✓ Circonferenza vita
- ✓ BMI
- ✓ Fumo

Per estrarre i pazienti in TAO fare clic sul pulsante *TAO* della finestra di estrazione, come mostrato nell'immagine seguente:

|                | Nome             | Alfa      | Dal | 10/08/11 | - | Chiudi       |
|----------------|------------------|-----------|-----|----------|---|--------------|
| 8              | Codice Regionale | 223314    | Al  | 09/08/12 | - | Diabata      |
|                | Codice fiscale   | MILLE_WIN |     |          |   | Diabete      |
|                | ASL              | 110       |     |          |   | TAO          |
| ww.millewin.it | A36              |           |     |          |   | Vaccinazioni |

Il nome del file generato è: *File TAO ULSS10.xml* e per ciascun paziente viene estratto il valore dell'accertamento INR.

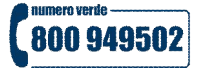

Per estrarre i pazienti che hanno eseguito il vaccino antiinfluenzale fare clic sul pulsante *Vaccinazioni* della finestra di estrazione, come mostrato nell'immagine seguente:

|                 | Nome             | Alfa      | Dal | 10/08/11 | - | Chiudi       |
|-----------------|------------------|-----------|-----|----------|---|--------------|
| -               | Codice Regionale | 223314    | AI  | 09/08/12 | • | Distant      |
|                 | Codice fiscale   | MILLE_WIN | _   |          |   |              |
|                 | ASL              | 110       |     |          |   | TAO          |
| www.millewin.it | -05E             | 1.000     |     |          |   | Vaccinazioni |

Il nome del file generato è: *File Vaccinazioni ULSS10.xml* e per ciascun paziente viene estratta la data della vaccinazione antiinfluenzale.

II MMG effettuerà l'invio dei file xml precedentemente salvati seguendo le procedure fornite dall'ULSS 10 Veneto Orientale.

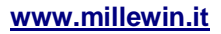

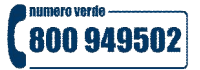